## Runtime の入替方法

起動アイコンをクリックしても、起動せず、『ファイル'system.mdw'をみつけることができま せんでした。このファイルは起動時に必要です。』と表示される場合は、Runtimeの入替を行なっ てください。

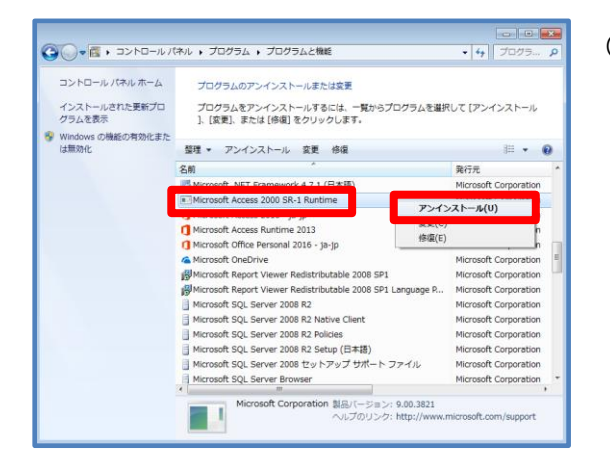

- (1)コントロールパネルの「プログラムのアンイン ストール」を開き、「Microsoft Access 2000 SR-1 Runtime」を選択した状態で、右クリック し、[アンインストール]をクリックします。
  - (「Microsoft Access 2000 SR-1 Runtime」なければアンイストール不要)
- (2) インターネットエクスプローラーを立ち上げ、アドレスバーに下記の URL をご入力します。
  - 左図のメッセージが表示されたら、[名前をつけ て保存]をクリックします。

## URL http://www.clicks.ne.jp/download/runtime.zip

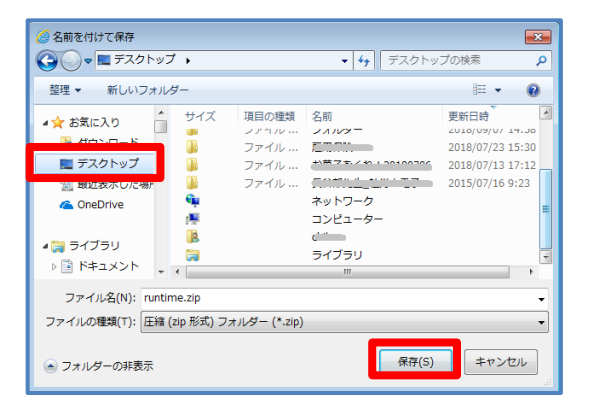

(3) デスクトップを指定し、[保存]をクリックします。

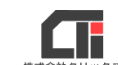

Runtime の入替方法

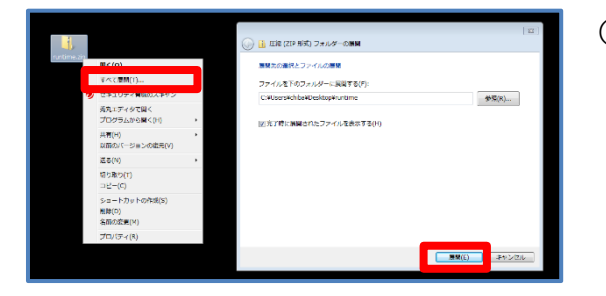

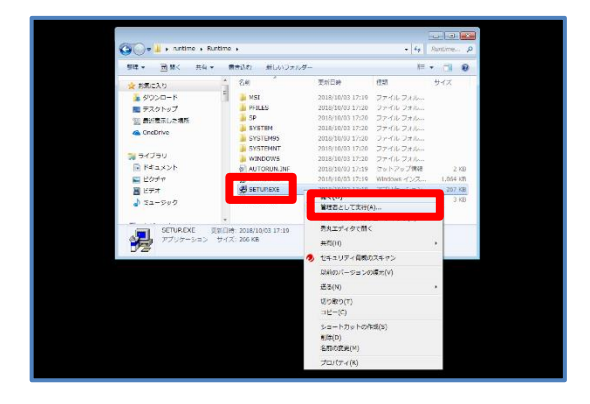

- (4)デスクトップに保存された『runtime.zip』を右 クリックし、[すべて展開]をクリックします。[展開]をクリックします。
- (5)「runtime」フォルダを開き、「Runtime」フォ ルダを開きます。 「SETUP.EXE」を右クリックし、[管理者とし て実行]をクリックします。

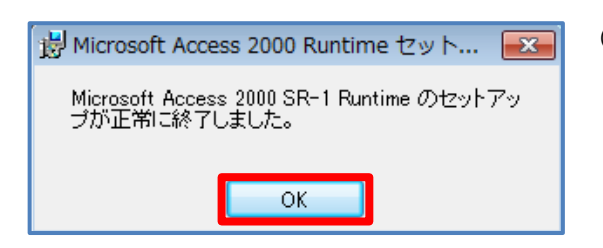

(6)「今すぐインストール」の左隣のアイコンをクリックします。
インストールが始まりますので、少々お待ちください。

(7) [OK] をクリックします。

以上です。